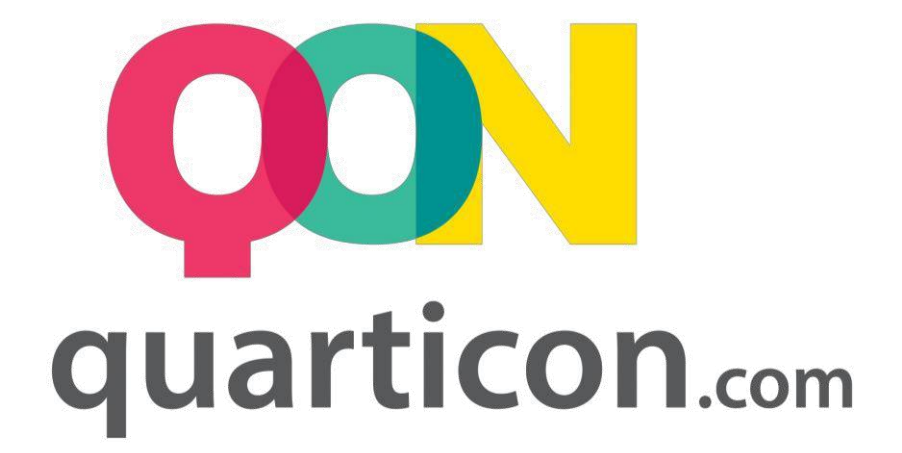

# SHOPER INTEGRATION

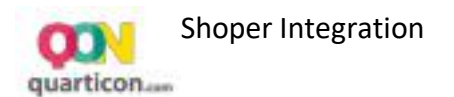

## **Table of contents**

| Start of cooperation - installation of the QuarticOn application | 3 |
|------------------------------------------------------------------|---|
| Starting the use of the QuarticOn recommendation system          | 5 |
| 2.1 Launching the application                                    | 5 |
| 2.2 Registration in QuarticOn                                    | 6 |
| 2.3 Configuration of recommendation frames                       | 7 |
| 2.4 Recommendation frame preview on the page                     | 8 |
| 2.5 Change the appearance of the recommendation frame            | 8 |
| 2.5.1. Changing the recommendation frame size                    | 9 |
| 2.5.2. Change in the number of products                          | 9 |
| 2.5.3 Text formatting                                            | ) |
| 2.5.4 Changing price and currency settings1                      | 0 |
| 2.5.5 Adding a recommendation frame header10                     | 0 |
| Start of the test period of the system - trial1                  | 1 |
| Reports1:                                                        | 1 |
| Full and unlimited system launch in Revenue Share model1         | 2 |

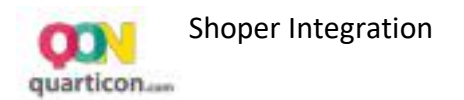

## **1** Start of cooperation - installation of the QuarticOn application

In order to start cooperation, you need to log in to the administration panel of your shop. Next, from the *Aplikacje* menu, select *Aplikacje*. Fig.1

| Strona sklepu                          | Płatności Shoper         | Szukaj w sklepie      | 🔐 nowe 🕁 w realizacji 烃 admin 🗸        |
|----------------------------------------|--------------------------|-----------------------|----------------------------------------|
| 🕡 Pulpit 🤮 Sprzedaż 🛛 🚇 Klienci        | 🔁 Asortyment 📎 Marketing | 🔟 Raporty 📳 Zawartość | 💥 Narzędzia 😯 Konfiguracja 🏢 Aplikacje |
| Komunikaty sklepu                      | Sprzedaż                 |                       | Aplikacje<br>Moje zplikacje            |
| zamówienia po terminie realizacji (18) |                          |                       |                                        |
| brak produktów w magazynie (10)        | Ostatnie 7 dni           |                       | wartosc zamowien                       |
|                                        |                          |                       |                                        |

On the AppStore list – add-ons and applications for your shop, you should find the QuarticOn application

| ıkaj: qon   | Cena: wszystkie - Ro | dzaj aplikacji: wszystkie | • | Sortowanie: Ostatnio dodane 🝷 |
|-------------|----------------------|---------------------------|---|-------------------------------|
|             |                      | 4                         |   |                               |
|             |                      |                           |   |                               |
| quartico    | n.com                |                           |   |                               |
| n<br>gracje |                      |                           |   |                               |

After moving the cursor over the logo, an option to install the application will appear. Choose **Zainstaluj.** 

| plikacje Moje aplikacje  |                                                 |                               |
|--------------------------|-------------------------------------------------|-------------------------------|
| Szukaj: qon              | Cena: wszystkie • Rodzaj aplikacji: wszystkie • | Sortowanie: Ostatnio dodane • |
| <b>QON</b><br>Integracje |                                                 |                               |
|                          |                                                 |                               |
| Instalacja: darmowa      | Zainstaluj                                      |                               |

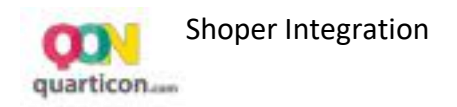

In the next window you will see a detailed information about which components of the shop is used by the integration. In order to launch the integration, select "*Akceptuję regulamin AppStore*" option and select *Instaluj*.

| rticON:                                                                 |                                                                                                    |                                                                  |                                                                                                    |
|-------------------------------------------------------------------------|----------------------------------------------------------------------------------------------------|------------------------------------------------------------------|----------------------------------------------------------------------------------------------------|
| awnienia:                                                               |                                                                                                    |                                                                  |                                                                                                    |
| ikacja "QuarticON" uprzejmie prosi                                      | o możliwość wykonania następujących dz                                                                                                    | iałań:                                                           |                                                                                                    |
| dodanie linków                                                          | dodanie kodu HTML/JavaScript                                                                                                    | dodanie webhooków, wysyłających<br>informacje                    | udzielenie uprawnień do                                                                                                    |
| lodanie linku "Konfiguracja" do "Aplikacje / Lista /<br>kona aplikacji" | dodanie kodu HTML/JavaScript do sekcji Integracje<br>własne / Stopka strony, przed zamknięciem «/body><br>dodanie kodu HTML/JavaScript do sekcji Integracje<br>własne / Szczegóły produktu<br>dodanie kodu HTML/JavaScript do sekcji Integracje<br>własne / Potwierdzenie złożenia zamówienia<br>dodanie kodu HTML/JavaScript do sekcji Integracje<br>własne / Nagłówek strony - <head></head> | order.create<br>product.create<br>product.edit<br>product.delete | Produkty / odczyt + dodawanie + edycja<br>Zamówienia / odczyt + dodawanie<br>Atrybuty produktów / odczyt + dodawanie + edycja<br>Waluty / odczyt<br>Jązyki i lokalizacja / odczyt<br>Strony informacyjne / odczyt<br>Dodatkowe pola obiektów / odczyt<br>Pola dodatkowe / odczyt<br>Konfiguracja sklepu / odczyt |

After the installation has been completed, a confirmation will be displayed, that the application has been installed correctly.

| Dlikacje Moje aplikacje<br>otwierdzenie instalacji |                     |  |  |
|----------------------------------------------------|---------------------|--|--|
| otwierdzenie instalacji                            |                     |  |  |
|                                                    |                     |  |  |
| Aplikacja została zainstalowa                      | na w Twoim sklepie! |  |  |

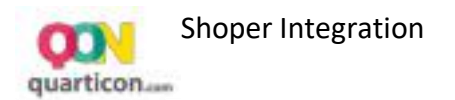

## 2 Starting the use of the QuarticOn recommendation system

#### 2.1 Launching the application

In order to run the system of recommendations, its configuration should be made. For this purpose, in the *Aplikacje* menu of the Shoper administration panel, select the option *Moje aplikacje*.

|                     |                    |        |        | Aplikacje      |
|---------------------|--------------------|--------|--------|----------------|
| dodatki i aplikacje | dla Twojego sklepu |        |        | Moje aplikacje |
| ikacie              |                    |        |        |                |
|                     | ikacje             | ikacje | ikacje | ikacje         |

Then, in the list of installed applications, search for the QuarticOn application, point it with the mouse cursor and click. The information screen of the application will appear.

| Shoper <sup>®</sup> Strona sklepu                                                                                                    | Płatności Shoper                                                                                                    | P Szukaj w s                 | klepie    | anowe       | 😸 w realizacji 🔊   | admin 🗸        |
|----------------------------------------------------------------------------------------------------|----------------------------------------------------------------------------------------------------|------------------------------|-----------|-------------|--------------------|----------------|
| Pulpit 🇁 Sprzedaż 🙁 Klienci 🛅 Asortyment 🤇                                                                                                    | 📎 Marketing                                                                                                    | 🄟 Raporty                    | Zawartość | 💥 Narzędzia | Konfiguracja       | 🗰 Aplikacje    |
| QuarticON                                                                                                    |                                                                                                    |                              |           |             |                    |                |
| kacje Moje aplikacje                                                                                                    |                                                                                                    |                              |           |             |                    |                |
| QuarticON                                                                                                    |                                                                                                    |                              |           |             | Konfiguracja       |                |
| rodzaj apukacji: incegracje                                                                                                    |                                                                                                    |                              |           | Od          | instaluj aplikację |                |
| Oprawnienia                                                                                                    |                                                                                                    |                              |           | Autor       | 0.02               | ticen zoo      |
| Linki                                                                                                    |                                                                                                    |                              |           | Tel:        | 4845               | CIC Sp. 2 0.0. |
| • dodanie linku "Konfiguracja" do "Aplikacje / Ikona aplikacji / Lista"                                                                                                    |                                                                                                    |                              |           | E-mail:     | pw@qu              | articon.com    |
| HTML/JavaScript                                                                                                    |                                                                                                    |                              |           |             |                    |                |
| <ul> <li>dodanie kodu HTML/JavaScript do sekcji integracje własne / Stopi</li> <li>dodanie kodu HTML/JavaScript do sekcji integracje własne / Szcze</li> <li>dodanie kodu HTML/JavaScript do sekcji integracje własne / Potw</li> <li>dodanie kodu HTML/JavaScript do sekcji integracje własne / Nagł</li> </ul> | ka strony, przed za<br>ogóły produktu<br>rierdzenie złożenia<br>ówek strony - <hea< td=""><td>ımknięciem zamówienia<br/>ad&gt;</td><td>dy&gt;</td><td></td><td></td><td></td></hea<> | ımknięciem zamówienia<br>ad> | dy>       |             |                    |                |

On the next screen, select the Konfiguracja option, which will launch the QuarticOn recommendation system.

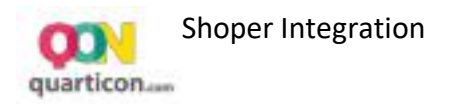

#### 2.2 Registration in QuarticON

In order to use the system, you need to create an account in it by providing your e-mail address which will be associated with your account.

| <b>QON</b>                                             |                                                                                                    |
|--------------------------------------------------------|----------------------------------------------------------------------------------------------------|
| Witam                                                  | y w QuarticOn.                                                                                                    |
| Najlepsze<br>Dołącz do<br>którzy zwi<br>Adres e-mail   | narzędzie do spersonalizowanych rekomendacji.<br>tysięcy zadowolonych klientów na całym świecie,<br>ększyli sprzedaż dzięki QuarticON |
|                                                        |                                                                                                    |
| Instalacja zmody<br>dodając widgety<br>Akceptuję warun | ikuje wygląd sklepu,<br>v miejscach wybranych dzięki najlepszym praktykom rekomendacji<br>a korzystania QuarticON                     |

- Registration in the system is completely free of charge.
- No credit card is required at the beginning of cooperation.
- After the configuration is complete, you can test the system free of charge during the *Trial* period.
- After registration, the system will be configured in the shop. It will be launched on the website only from the beginning of the *Trial* test period.
- Recommendation frames are visible on the shop's website in the system preview mode.
- After registration, you will see a welcome message with further instructions to follow

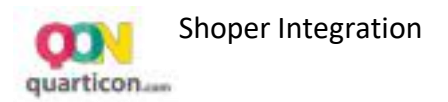

#### 2.3 Configuration of recommendation frames

On the welcome screen, select *Konfiguracja* to go to the recommendation frame settings.

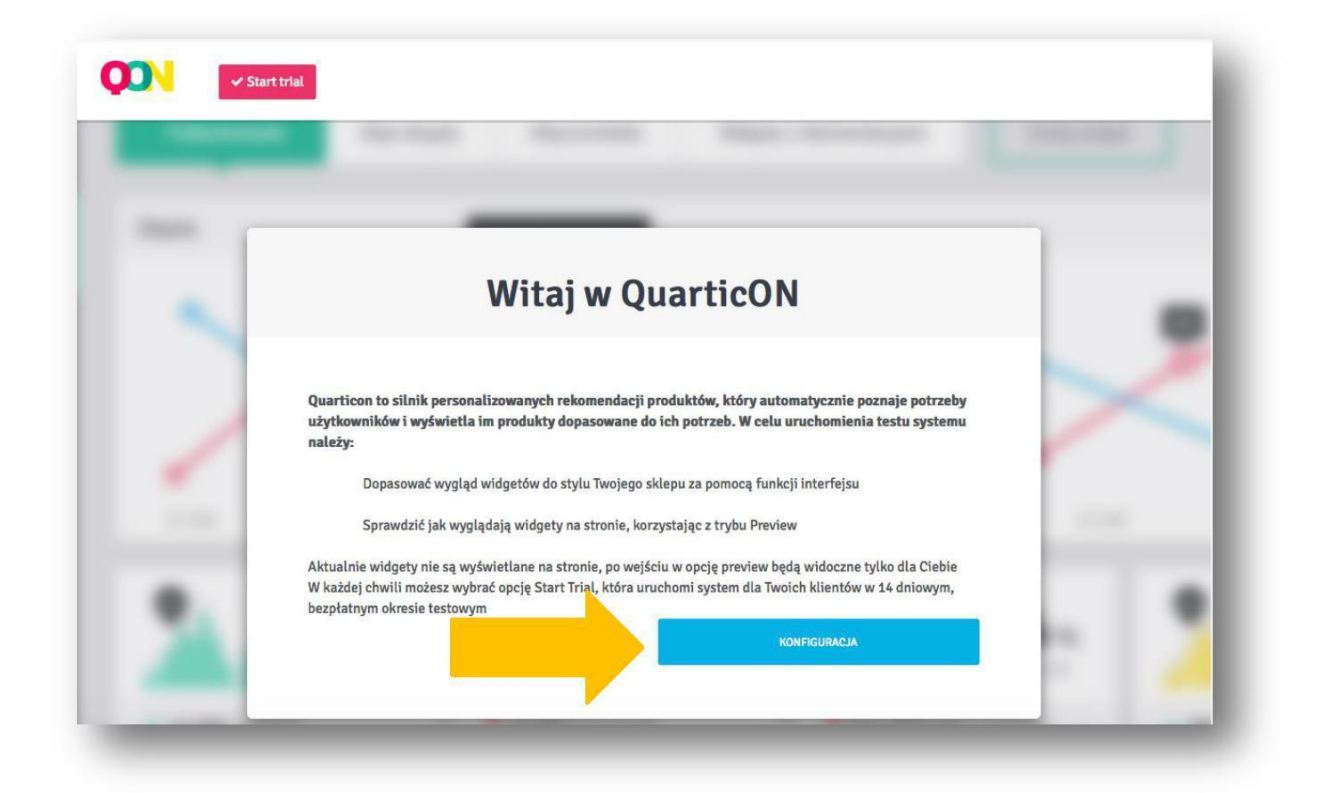

We recommend going through a quick tutorial that will guide you through the basic functions of the management panel.

| voje widgety Dane konta Raport Twój plan Dane płatnicz                      | ze                                                                                                    |                                                                    | 👁 Tryb podglądu |
|-----------------------------------------------------------------------------|----------------------------------------------------------------------------------------------------|--------------------------------------------------------------------|-----------------|
| Widżety                                                                     |                                                                                                    |                                                                    |                 |
| oniżej znajdziesz widgety, które wyświetlą się w Twoim sklepie.<br>HomePage | Widžety rekomendacji<br>W tej sekcji možesz zarządzać swo<br>rekomendacji, možesz zmieniać ici<br>także wejść do zaawansowanej ko<br>Poz | lmi widżetami<br>h ustawienia, a<br>nfiguracji<br>niń <b>Dalej</b> |                 |
| WW Wył HP Bestseller                                                        | Middle                                                                                                    | Bestsellery tygodniowe                                             | 8 Q             |
| wy Wył Rekomendowane dla Ciebie                                             | Тор                                                                                                    | Wybrane dla Cieble                                                 | @ Q, >          |
|                                                                             |                                                                                                    |                                                                    |                 |
| CategoryPage                                                                |                                                                                                    |                                                                    |                 |

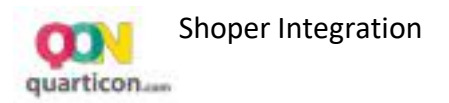

#### 2.4 Recommendation frame preview on the page

In order to check the look of the recommendation frame on the page, select *Tryb podglqdu* option from *Twoje widgety* screen.

|                      | konta Kaport Iwój plan          | Dane płatnicze |        |                        | <ul> <li>Tryb podglądu</li> </ul> |
|----------------------|---------------------------------|----------------|--------|------------------------|-----------------------------------|
| Widżety              |                                 |                |        |                        |                                   |
| oniżej znajdziesz wi | dgety, które wyświetlą się w Ty | woim sklepie.  |        |                        |                                   |
| HomePage             |                                 |                |        |                        |                                   |
| Wt Wyt H             | P Bestseller                    |                | Middle | Bestsellery tygodniowe | & Q,                              |
| Wł Wył Re            | ekomendowane dla Ciebie         |                | Тор    | Wybrane dla Ciebie     | & Q                               |
| CategoryPage         |                                 |                |        |                        |                                   |
|                      |                                 |                |        |                        |                                   |

You can change the appearance of each recommendation frame using QuarticOn *Drag & Drop* interface.

#### 2.5 Change the appearance of the recommendation frame

In the tab *Twoje widgety*, on the selected recommendation frame, select the editing option. You will be redirected to the QuarticOn panel where you can adjust the recommendation frame.

| oje widgety Dane konta Raport Twój plan Dane płatnicze          |        |                    | 👁 Tryb podglądu |
|-----------------------------------------------------------------|--------|--------------------|-----------------|
| Vidžety                                                         |        |                    |                 |
| oniżej znajdziesz widgety, które wyświetlą się w Twoim sklepie. |        |                    |                 |
| HomePage                                                        |        |                    |                 |
| W Wyt HP Bestseller                                             | Middle | Bestselle          |                 |
| wt Wyt Rekomendowane dla Ciebie                                 | Тор    | Wybrane dla Ciebie | @ Q             |
| CategoryPage                                                    |        |                    |                 |
| The second site Stable                                          | Dathar | Ortatalo caladano  | 8 O 1/2         |

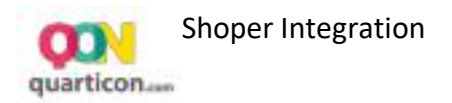

In the window *Dopasuj wygląd widgetu rekomendacji* there is a Drag&Drop interface available, just like in popular graphic programs.

Clicking on a recommendation frame item on the right in the *Style* tab, the possible formatting options for the item will be displayed.

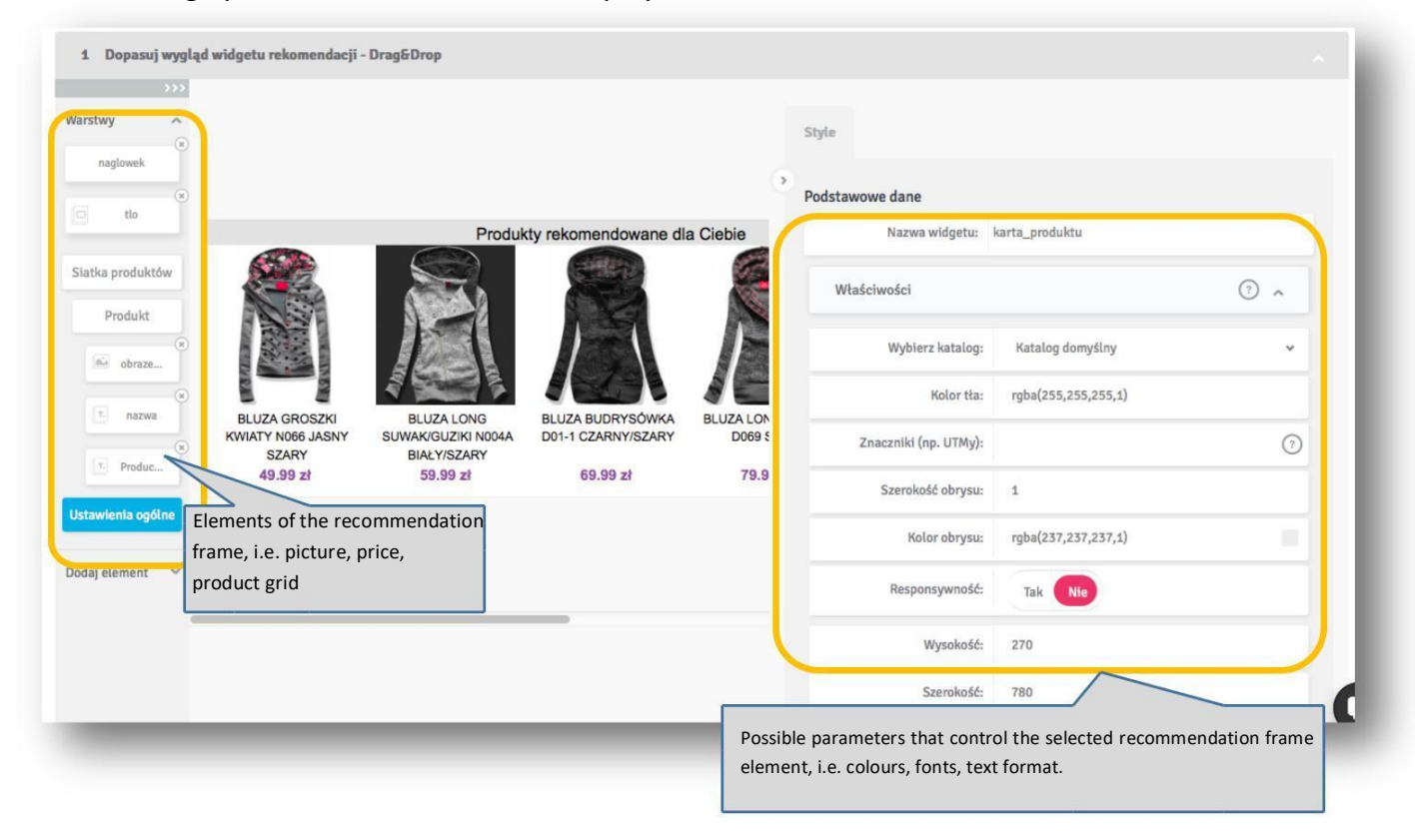

#### 2.5.1 Changing the recommendation frame size

Click on the edge of the recommendation frame and then drag while holding the left mouse button to increase or decrease the recommendation frame. You can also specify the size of the recommendation frame in the form. To do this, make sure that you have selected *Ustawienia ogólne* in the left menu of the recommendation frame elements. In the *Style* menu, change the height and width by entering the number of pixels.

#### 2.5.2 Change in the number of products

In the left-hand menu of the recommendation frame elements, select *Karta produktu* and then, in *Style* menu, type the expected number of columns and rows of the grid.

#### 2.5.3 Text formatting

By clicking on a selected text element in the recommendation frame or in the left menu of the recommendation frame elements, the formatting parameters of the elements will be displayed in the right menu. On the *Tekst* tab, you can set the expected text formatting parameters, i.e. size, colour, font type and many more.

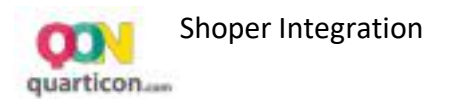

#### 2.5.4 Changing price and currency settings

Click on the product price element in the recommendation frame, then in the right menu select the option – *Dostosowanie ceny*.

Set the expected price parameters, i.e. currency, style, decimal separators, etc.

#### 2.5.5 Adding a recommendation frame header

- 1. In the left menu, expand options Dodaj element
- 2. Choose Dodaj tekst
- 3. Drag the item onto the recommendation frame, then drop it at the selected place.
- 4. In the right menu you will see text formatting options. Expand the bar *Tekst*.
- 5. In the *Treść* field, type in your text and set the other options for the text,
- i.e. size, style, font type, colour.

| atka produktow                         |                                       |                                               |                                                      |                          | ۲                               | Podstawowe dane       |                     |     |
|----------------------------------------|---------------------------------------|-----------------------------------------------|------------------------------------------------------|--------------------------|---------------------------------|-----------------------|---------------------|-----|
| Produkt                                |                                       |                                               |                                                      |                          |                                 | Nazwa widgetu:        | HP Bestseller       |     |
| ************************************** |                                       |                                               |                                                      |                          |                                 | Właściwości           |                     | ⊘ ^ |
| × Produc                               |                                       |                                               |                                                      |                          |                                 | Wybierz katalog:      | shoper feed         | *   |
| stawienia ogólne                       | Spódnica 4F<br>wieczorowa<br>149.95 € | Spodnie<br>materiałowe<br>długie -<br>45.00 € | Półbuty<br>skórzane jjjj<br>Vinci Lomo25<br>666.00 € | rewrwerwerwe<br>343.00 € | T-shirt H<br>Energy<br>450.00 € | Kolor tła:            | rgba(255,255,255,1) |     |
|                                        |                                       |                                               |                                                      |                          |                                 | Znaczniki (np. UTMy): |                     | (?) |
|                                        | 2                                     |                                               |                                                      |                          |                                 | Szerokość obrysu:     | 0                   |     |
|                                        |                                       |                                               |                                                      |                          |                                 | Kolor obrysu:         | rgba(237,237,237,1) |     |
| Doda                                   | tekst                                 |                                               |                                                      |                          |                                 | Responsywność:        | Tak Nie             |     |
|                                        |                                       |                                               |                                                      |                          |                                 | Wysokość:             | 200                 |     |
|                                        |                                       |                                               |                                                      |                          |                                 | Szerokość:            | 800                 |     |

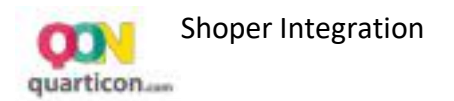

## 3 Start of the test period of the system - trial

If the recommendation frame matching is complete, select *Start Trial* to start displaying recommendation frames for all users. The trial period is free of charge. During the trial period, you will be able to check the recommendation engine on the website.

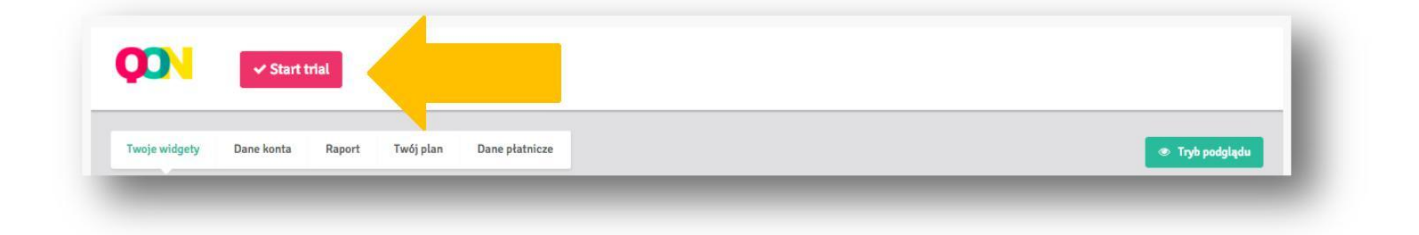

## 4 Reports

Reports allow you to track the effectiveness of particular recommendation frames.

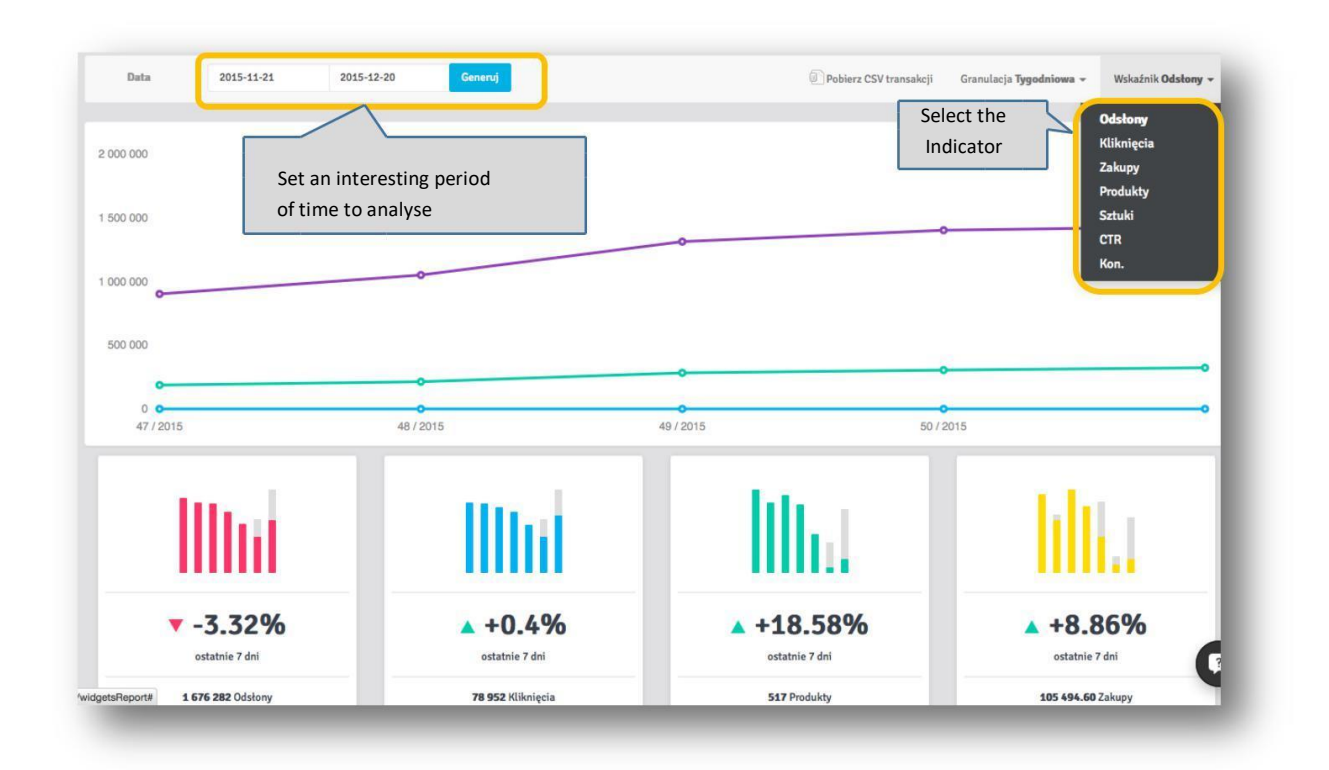

The following recommendation frame performance indicators are available:

- **Page views** the number of recommendation frames displayed on the shop's pages.
- **Clicks** the number of clicks on the products on the recommendation frame.
- **Purchases** the value of sales generated from recommendations. Sale by recommendation is when the customer clicks on a particular product on the recommendation frame and then buys it.

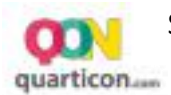

- **Products** the number of unique products purchased by recommendation.
- **Pieces** the number of sold products.
- **CTR** the percentage of people to whom the recommendation frame was generated and who clicked on it. CTR=Clicks / Page views
- **Conversion** the percentage of clicks on the recommendations that led to the purchase. Con = Integration Shoper

### 5 Full and unlimited system launch in Revenue Share model

Before the end of the trial period (Trial) you should activate the recommendation, engine settled in the Revenue Sharing model. Details of charging can be found in the <u>Terms of Payment</u>. If the Revenue Sharing plan is not activated, the recommendations will no longer be displayed on the shop's website after the trial period.

In order to activate the Revenue Sharing plan, you need to set up your payment card details.

| je widgety Dane konta                            | Raport Twój plan Dane płatr                                        | licze                                                                                                    |
|--------------------------------------------------|--------------------------------------------------------------------|----------------------------------------------------------------------------------------------------|
| i                                                | Bezpłat<br>Możesz teraz wy                                         | na wersja próbna<br>próbować wszystkie możliwości naszego systemu                                                                                                    |
| W momencie zakończe<br>ekomendacji, należy aktyw | nia okresu próbnego rekomendacj<br>ować plan Revenue Sharing poprz | ie przestaną wyświetlać się na stronach Twojego sklepu. W celu dalszego korzystania z personalizowanych<br>rez podanie danych karty płatniczej. Raz w miesiącu będzie pobierana opłata za korzystanie z serwisu zgodnie z<br>zasadami opisanymi na stronie <b>warunki płatności</b> |
| W celu dalszego korzyst                          | tania z personalizowanych re                                       | Możesz używać versji trial jeszcze przez: 13 dni.<br>Ustaw dane karty, w celu uruchomienia sytemu w modelu Revenue Sharing                                                                                                    |

• Go to the tab Twój plan and select Ustaw dane karty, w celu ...

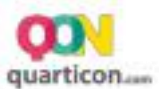

- Then enter the Payer's details to which an invoice will be issued and the details of the Payment or credit card from which monthly fees will be charged.
- After entering the data, confirm by clicking the Zapisz button.

| lmię*               |      |    |          |
|---------------------|------|----|----------|
| Nazwisko*           |      |    |          |
| Numer karty*        |      |    |          |
| Kod bezpieczeństwa* |      |    |          |
| Ważna do - Miesiąc* | 1    | ¢  |          |
| Ważne do - Rok*     | 2020 | \$ | A 10 A   |
|                     |      |    | - Zapisz |